## How to pay Withholding Income Tax using Online Banking

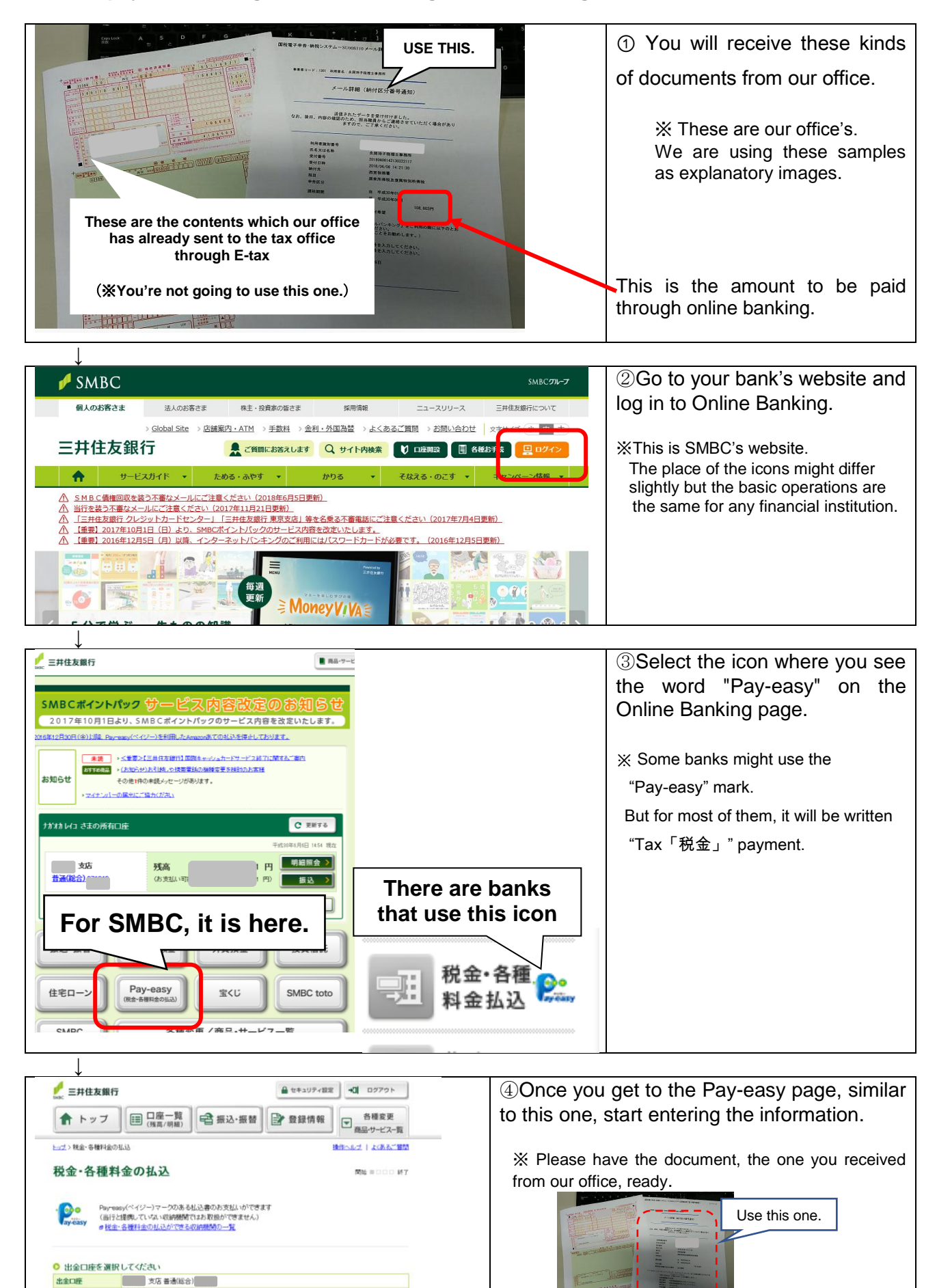

数字5桁の収納機関番号を入力 REAL PROPERTY AND IN CONTRACTOR ⊕ 当座からの出金は、平日・土曜・祝日7時~24時、日曜7時~21時となります。

○ 払込書など(に記載された「収納機関番号」(数字5桁)を入力してください

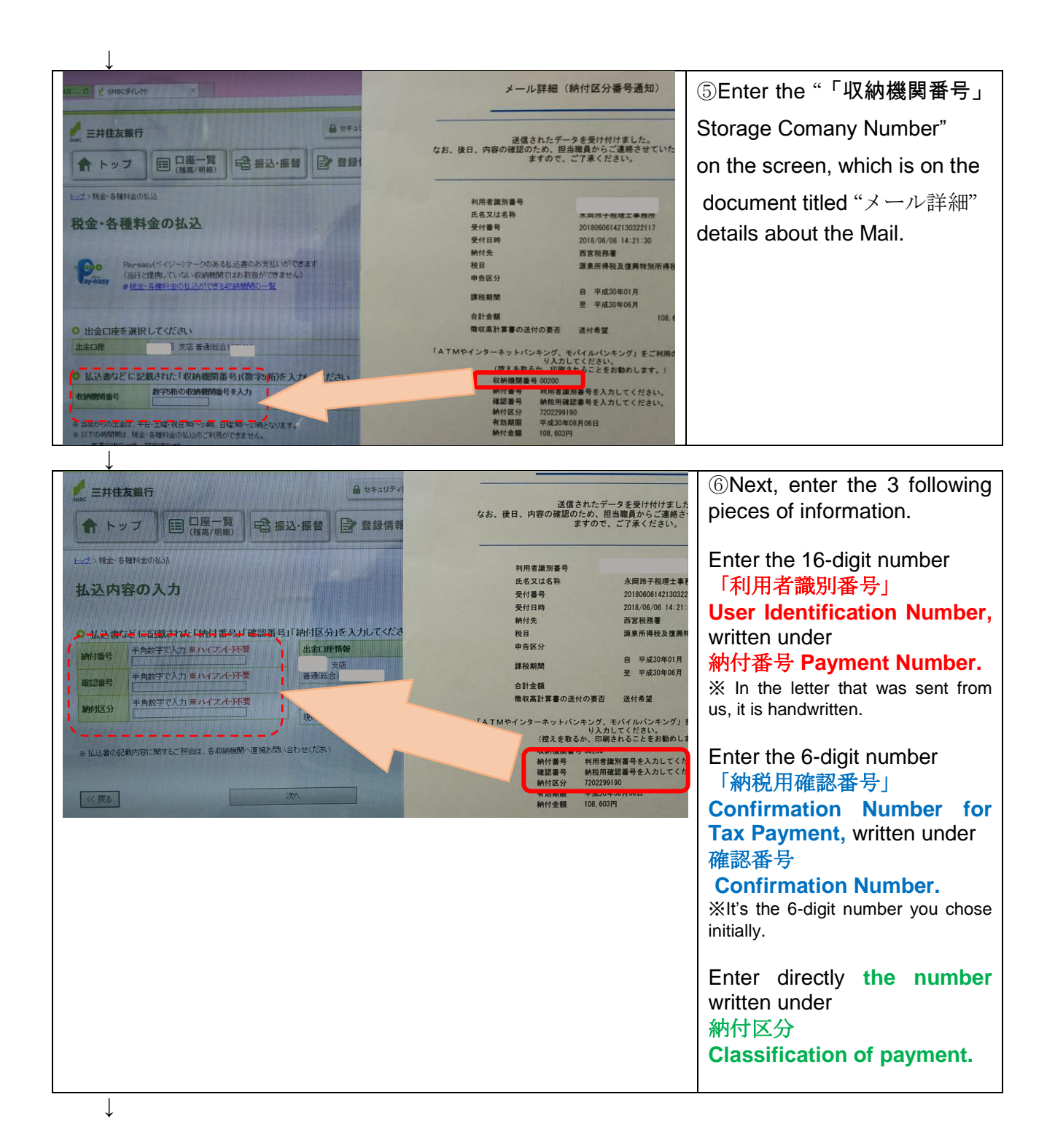

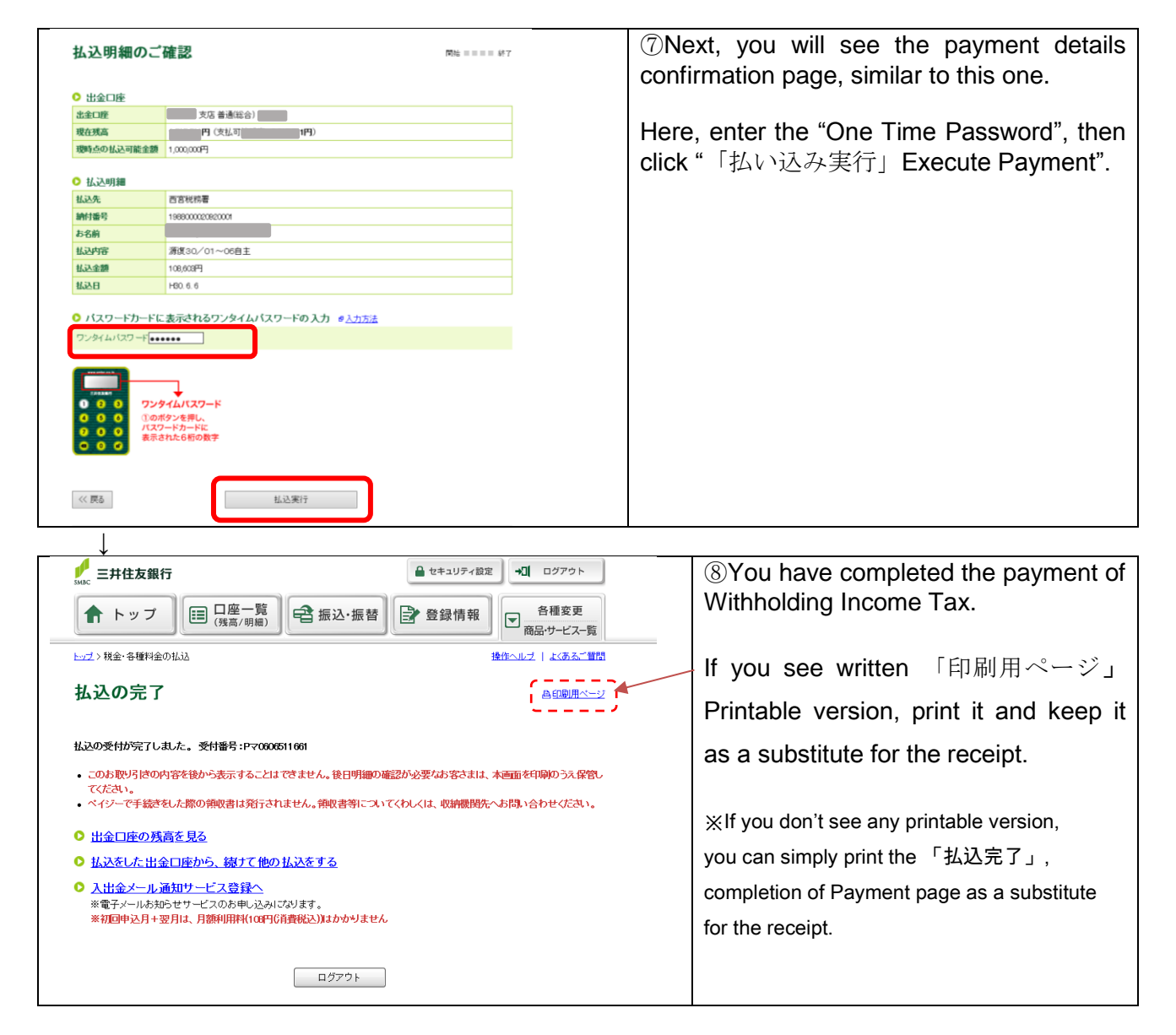

Good Job! (#^^#)

## (For your reference.)

|   | 平成 30年 5月 31日から平成 30年 6月 6日 までの入出金明細<br>全4明細中の1~4件を表示中 |          |         |                  | « 古い明細 1 | If you use Online Banking to pay taxes, as withholding income |
|---|--------------------------------------------------------|----------|---------|------------------|----------|---------------------------------------------------------------|
|   | 年月日                                                    |          | お預入れ    | お取り扱い内容 🛿 詳細     | 残雨       | such as this one on your account statement.                   |
|   | H30. 5.31                                              | 99,900円  |         | キンキ セ゛イリシコクホクミアイ |          |                                                               |
|   | H30. 5.31                                              |          | 17,700円 | 振込 キンキゼイリシコクホ    |          |                                                               |
|   | H30.6.1                                                | 108円     |         | プレミアムサービス利用料     |          |                                                               |
| ſ | H30. 6. 6                                              | 108,603円 |         | PE ISJEPT*1493   |          |                                                               |
| J |                                                        | _        |         |                  |          |                                                               |